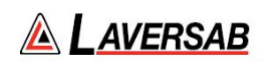

# ARTS 7000 Software Update Procedure

The following procedures are intended to show the user how to update the following:

- 1. ARTS-7000 application software (Subsection 1)
- 2. ARTS-7000 firmware by Wi-Fi (Subsection 2, recommended)
- 3. ARTS-7000 firmware by USB (Subsection 3)

SUBSECTION 1: TEST CONTROLLER APPLICATION SOFTWARE UPDATE

- 1. Switch ON the iPad Test Controller Tablet.
- 2. Navigate to **Settings** > **Wi-Fi** and connect Wi-Fi network with internet connection.
- 3. Note Do NOT connect to the ARTS 7000 Test System.
- 4. Download & install the ARTS 7000 application:
  - i. From the iPad App Store, search for 'Laversab ARTS 7000'
  - ii. Download & install the ARTS 7000 application.
- 5. Once the process is complete launch the ARTS 7000 Control Application and navigate to the Utilities > Software section to verify the latest version of the Controller Application Software has been installed.

## SUBSECTION 2: ARTS 7000 FIRMWARE UPDATE BY WI-FI

## WARNING

When updating the software in the ARTS 7000 it is imperative to use an AC power source during the following procedure.

#### Items required:

- ARTS 7000 Test System
- AC Power cable for ARTS 7000
- ARTS 7000 iPad controller

## **ARTS 7000 Update Procedure**

1. Power ON the ARTS 7000 (if necessary)

Connect the ARTS 7000 to an AC power outlet. Select AC power on the top panel of the ARTS 7000 and switch ON the ARTS 7000.

## 2. Power ON and set up the iPad Controller (if necessary).

It is recommended to close all open applications on the iPad. On the iPad main menu:

- a. Select Settings.
- b. Open the Wi-Fi.
- c. Select the network **ARTS-XXXXX** (where XXXXX is the serial number of the ARTS 7000 test set). Note: the ARTS-XXXXX WiFi may take a few minutes before it is available.
- d. If a Password is required, please use laversab
- e. Return to the main page of the iPad.

# 3. Run the ARTS 7000 Application

- a. Open the ARTS 7000 Application.
- b. Press Connect.
- c. The connection status is shown identifying the serial number of the ARTS 7000 and the modules installed.
- d. Press Confirm and then Next. The main menu of the ARTS 7000 application is now shown.
- e. Enter the Utilities menu and press Software.

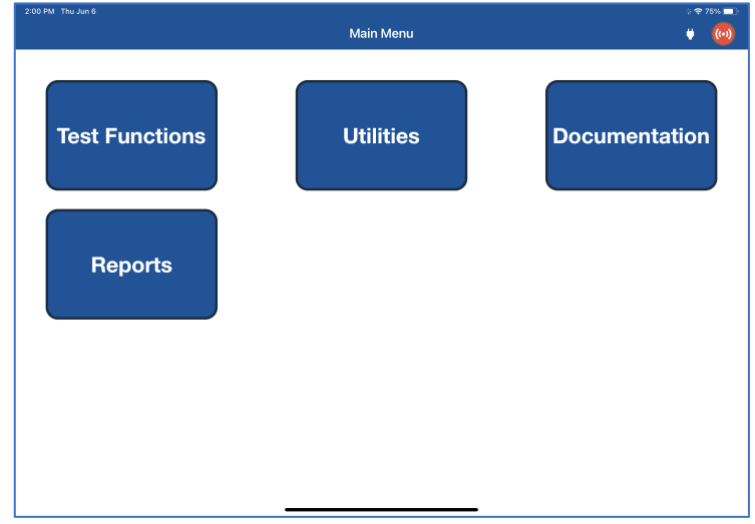

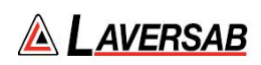

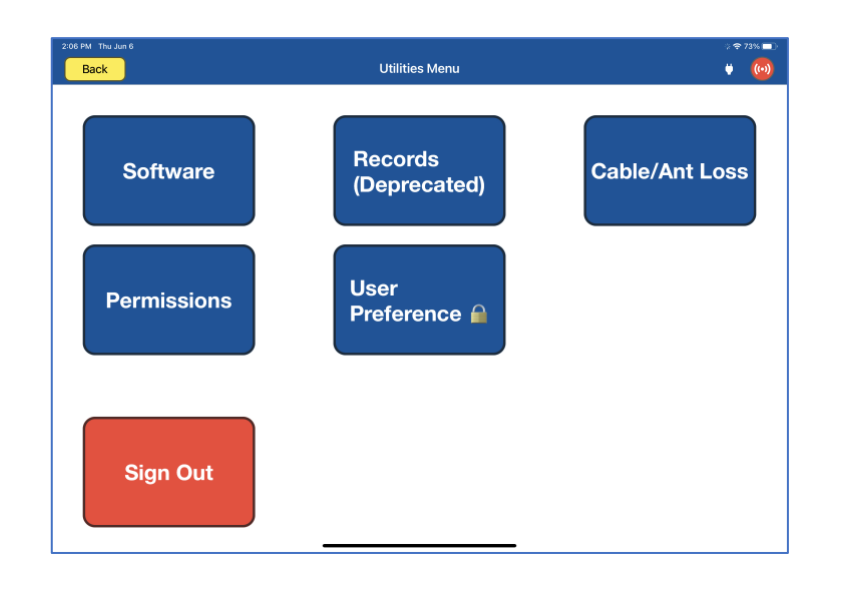

f. The tablet controller now displays the ARTS Versions screen and displays the current software build of the ARTS 7000. This may take a few moments. (It is recommended to take a screen shot of this page to keep a record of the current software build state. The process for taking screen shots on different tablet controllers varies. Please refer to your specific model).

| Back              | Software Update | 1 73%           |
|-------------------|-----------------|-----------------|
| APP               |                 | ACTIONS         |
| Version           | 1.13.0          | Update By USB   |
| NAVCOM            |                 | Update By Wi-Fi |
| Master            | 00.01.29        |                 |
| Revision hardware | 115-1188C2-1121 |                 |
| Bootloader        | 1.0             |                 |
| Audio             | 1.22            |                 |
| FPGA 1            | 1.0.0.19        |                 |
| PULSE             |                 |                 |
| Master            | 00.01.29        |                 |
| Revision hardware | 115-1187B3-0522 |                 |
| Bootloader        | 1.0             |                 |
| FPGA 1            | 1.0.0.19        |                 |
| FPGA 2            | 55.3.0.0        |                 |
| FPGA 3            | 66.3.0.0        |                 |
| FPGA 4            | 114.3.0.0       |                 |

# 4. Update procedure

IMPORTANT: We highly recommend that the unit is connected to AC power and battery, it must be ON throughout the entire process. A failure while updating can cause a programming corruption that could damage the unit.

a. Press Update By Wi-Fi. The iPad will now show the following screen:

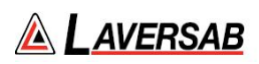

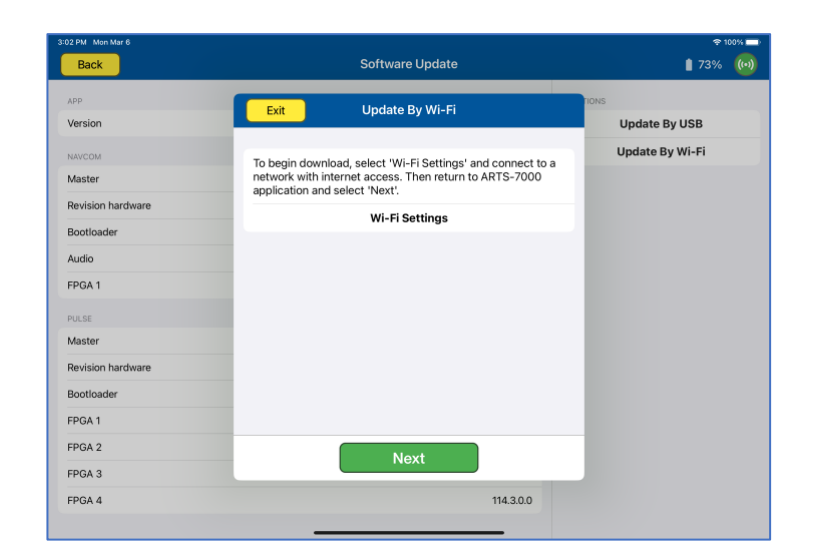

- b. Ensure the iPad is connected to a network with internet access, return to the ARTS-7000 application, and press **Next** to download the firmware.
- c. After the downloaded is completed, reconnect to the ARTS-7000 Wi-Fi, and press Next.

| 3:02 PM Mon Mar 6 |                                                                                     | 수 100% 🔜        |
|-------------------|-------------------------------------------------------------------------------------|-----------------|
| Back              | Software Update                                                                     | 173% 😡          |
| АРР               | Exit Update By Wi-Fi                                                                | TIONS           |
| Version           |                                                                                     | Update By USB   |
| NAVCOM            | Download completed. Select 'Wi-Fi Settings' and reconnect                           | Update By Wi-Fi |
| Master            | to the ARTS-7000 Wi-Fi. Then return to the ARTS-7000 application and select 'Next'. |                 |
| Revision hardware | Wi-Ei Cottinge                                                                      |                 |
| Bootloader        | WI-FI Settings                                                                      |                 |
| Audio             | Controller                                                                          |                 |
| FPGA 1            |                                                                                     |                 |
| PULSE             |                                                                                     |                 |
| Master            |                                                                                     |                 |
| Revision hardware |                                                                                     |                 |
| Bootloader        |                                                                                     |                 |
| FPGA 1            |                                                                                     |                 |
| FPGA 2            | Next                                                                                |                 |
| FPGA 3            | Here                                                                                |                 |
| FPGA 4            | 114.3.0.0                                                                           |                 |
|                   |                                                                                     |                 |

d. The following screen will show when the firmware on the ARTS-7000 is being updated:

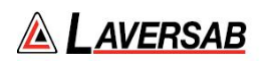

| 55 PM Mon Mar 6   |                                                                                                    | € 100%          |
|-------------------|----------------------------------------------------------------------------------------------------|-----------------|
| Back              | Software Update                                                                                                    | 174%            |
| app<br>Version    | Update By Wi-Fi                                                                                                    | Update By USB   |
|                   |                                                                                                    | Undate Ry Wi-Ei |
| NAVCOM            | Update in Progress. This can take several minutes. Please do not close the APTS-7000 application while update is in | opuate by wi-ri |
| Master            | progress.                                                                                                    |                 |
| Revision naroware | ITEMS TO UPDATE                                                                                                    |                 |
| Bootloader        | Controller                                                                                                    |                 |
| Audio             |                                                                                                    |                 |
| FPGA 1            | ·••                                                                                                    |                 |
|                   | Updating                                                                                                    |                 |
| Master            |                                                                                                    |                 |
| Revision hardware |                                                                                                    |                 |
| Bootloader        |                                                                                                    |                 |
| FPGA 1            |                                                                                                    |                 |
| FPGA 2            | Nevt                                                                                                    |                 |
| FPGA 3            | Next                                                                                                    |                 |
| FPGA 4            | 114.3.0.0                                                                                                    |                 |

| :04 PM Wed Mar 8  |                      | ় 🗢 18% 🔳       |
|-------------------|----------------------|-----------------|
| Back              | Software Update      | 1 21% 🔘         |
| APP               | Exit Update By Wi-Fi |                 |
| Version           |                      | Update By USB   |
| NAVCOM            | Update completed.    | Update By Wi-Fi |
| Master            |                      |                 |
| Revision hardware |                      |                 |
| Bootloader        |                      |                 |
| Audio             |                      |                 |
| FPGA 1            |                      |                 |
| PULSE             |                      |                 |
| Master            |                      |                 |
| Revision hardware |                      |                 |
| Bootloader        |                      |                 |
| FPGA 1            |                      |                 |
| FPGA 2            | Close                |                 |
| FPGA 3            | Close                |                 |
| FPGA 4            | 114.3.0.0            |                 |
| VSWR & GPS        |                      |                 |

SUBSECTION 3: ARTS 7000 FIRMWARE UPDATE BY USB

## WARNING

When updating the software in the ARTS 7000 it is imperative to use an AC power source during the following procedure.

## Items required:

- ARTS 7000 Test System
- AC Power cable for ARTS 7000
- ARTS 7000 iPad controller
- USB memory stick minimum 16GB (cleanly formatted to FAT32 file system)

## **ARTS 7000 Update Procedure**

## 1. Software update preparation

- a. Download the update files from the Laversab website or from the email sent to you from Laversab.
- b. Verify the correct number of files in the package. Typically there is only one, and it has an extension of '.fw'
  - i. artsX.fw
- c. Format a USB memory stick using the FAT32 file system.
- d. Create a New Folder on the USB memory stick. Using only lowercase letters, name the folder: **update**

| Manage USE Drive (D)                                                                                                    |                                                           | - 0 3                                             |
|----------------------------------------------------------------------------------------------------|-----------------------------------------------------------|---------------------------------------------------|
| Image: Source of the second second | en * Viewer and Alexandre                                 |                                                   |
| Ognard Organize New                                                                                                    | Open Select                                               |                                                   |
| · · · · · · · · · · · · · · · · · · ·                                                                                                    | 77.12 TEC 10.2 + 12.2 T                                   | <ul> <li>D</li> <li>Person control (c)</li> </ul> |
| line wide                                                                                                    | Data medided type Sine<br>1111-122212129-044 File Anteine |                                                   |
|                                                                                                    |                                                           |                                                   |
|                                                                                                    |                                                           |                                                   |
|                                                                                                    |                                                           |                                                   |
|                                                                                                    |                                                           |                                                   |
|                                                                                                    |                                                           |                                                   |
|                                                                                                    |                                                           |                                                   |
|                                                                                                    |                                                           |                                                   |
|                                                                                                    |                                                           |                                                   |
| - VA One BD                                                                                                    |                                                           |                                                   |

- e. Copy the file(s) (from 1.b.) into the update folder.
- f. Safely remove the USB drive from your computer.

Note: Please review the online video here to see an example of preparing the USB memory stick.

# 2. Power ON the ARTS 7000 (if necessary)

Connect the ARTS 7000 to an AC power outlet. Select AC power on the top panel of the ARTS 7000 and switch ON the ARTS 7000.

# 3. Power ON and set up the iPad Controller (if necessary).

It is recommended to close all open applications on the iPad. On the iPad main menu:

- a. Select Settings.
- b. Open the wi-Fi.

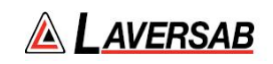

- c. Select the network **ARTS-XXXXX** (where XXXXX is the serial number of the ARTS 7000 test set). Note: the ARTS-XXXXX WiFi may take a few minutes before it is available.
- d. If a Password is required, please use laversab
- e. Return to the main page of the iPad.

#### 4. Run the ARTS 7000 Application

- a. Open the ARTS 7000 Application.
- b. Press Connect.
- c. The connection status is shown identifying the serial number of the ARTS 7000 and the modules installed.
- d. Press Confirm and then Next. The main menu of the ARTS 7000 application is now shown.
- e. Enter the Utilities menu and press Software.

| 2:00 PM Thu Jun 6                                  | Main Menu                                                       | ⇒ <del>≈</del> 75% <b>=</b> ⊃<br>♥ ( <mark>@)</mark> |
|----------------------------------------------------|-----------------------------------------------------------------|------------------------------------------------------|
| Test Functions                                     | Utilities                                                       | Documentation                                        |
| Reports                                            |                                                                 |                                                      |
|                                                    |                                                                 |                                                      |
|                                                    |                                                                 |                                                      |
|                                                    |                                                                 |                                                      |
| 2:06 PM Thu Jun 6<br>Back                          | Utilities Menu                                                  | ) \$ 73% ■ )<br>¥ (讷                                 |
| 200 PM THU JAN 6<br>Back<br>Software               | Utilities Menu<br>Records<br>(Deprecated)                       | Cable/Ant Loss                                       |
| 200 PM The Am 6<br>Back<br>Software<br>Permissions | Utilities Menu<br>Records<br>(Deprecated)<br>User<br>Preference | Cable/Ant Loss                                       |

f. The tablet controller now displays the **ARTS Versions** screen and displays the current software build of the ARTS 7000. This may take a few moments. (It is recommended to take a screen shot of this page to keep a record of the current software build state. The process for taking screen shots on different tablet controllers varies. Please refer to your specific model).

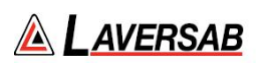

| Back     ARTS Versions     Update       APPLICATION       App       NAVCOM       Master       OC       FPGAR 1 | 1.1.6    |
|----------------------------------------------------------------------------------------------------|----------|
| APPLICATION<br>App<br>NAVCOM<br>Master OC<br>FPGAR 1 1                                                         | 1.1.6    |
| App<br>NAVCOM<br>Master OC<br>FPGAR1 1                                                                         | 1.1.6    |
| NAVCOM<br>Master 00<br>FPGAR1 1                                                                                | 0.01.08  |
| Master 00<br>FPGAR 1 1                                                                                         | 0.01.08  |
| FPGAR 1 1                                                                                                    |          |
|                                                                                                    | .0.0.18  |
| PULSE                                                                                                    |          |
| Master 00                                                                                                    | 0.01.08  |
| FPGAR 1 1                                                                                                    | .0.0.18  |
| FPGAR 2 5                                                                                                    | 5.2.0.8  |
| FPGAR 3 66                                                                                                    | 6.2.1.11 |
|                                                                                                    | 0.1.10   |

#### 5. Update procedure

IMPORTANT: We highly recommend that the unit is connected to AC power and battery, it must be ON throughout the entire process. A failure while updating can cause a programming corruption that could damage the unit. The USB must be connected during the process and must not be removed at any time until the update is complete.

a. Plug the USB memory stick prepared earlier into the USB slot on the top left of the Nav Com Module. Then press **Update** By **USB** in the tablet application.

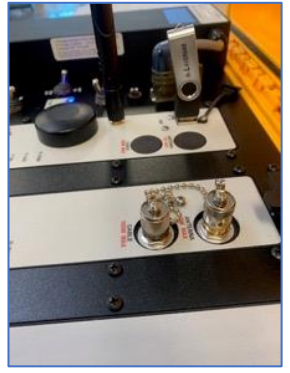

b. The iPad will now show the following screen:

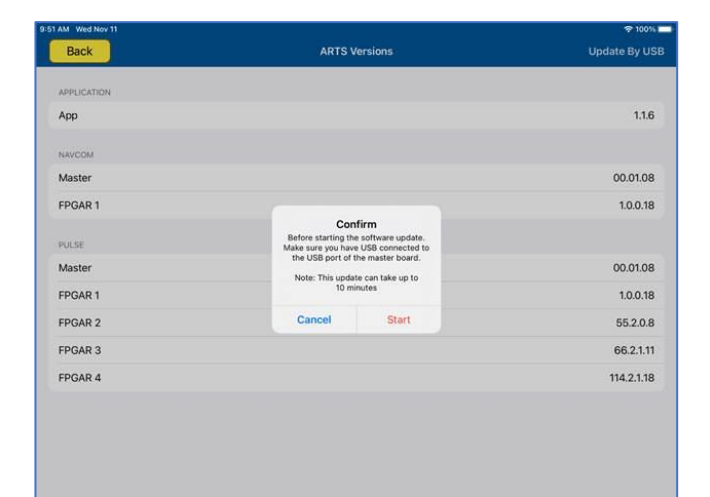

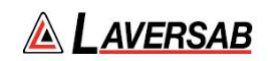

- c. Press **Start** to begin the Software upload. Please note: this process can take up to 10 minutes.
- d. During the upload the iPad screen will show the following updating screen and progress screen:

| Back                                                                                                    |                                       |                                                                                                    |
|----------------------------------------------------------------------------------------------------|---------------------------------------|----------------------------------------------------------------------------------------------------|
| APPLICATION                                                                                                    |                                       |                                                                                                    |
| App                                                                                                    |                                       | 1.1.6                                                                                                    |
|                                                                                                    |                                       |                                                                                                    |
| NAVCOM                                                                                                    |                                       | 00.01.00                                                                                                    |
| EDCAR 1                                                                                                    |                                       | 100.10                                                                                                    |
| ir oni i                                                                                                    |                                       |                                                                                                    |
| PULSE                                                                                                    |                                       |                                                                                                    |
| Master                                                                                                    | •••                                   | 00.01.08                                                                                                    |
| FPGAR 1                                                                                                    | Updating                              | 1.0.0.18                                                                                                    |
| FPGAR 2                                                                                                    |                                       | 55.2.0.8                                                                                                    |
| FPGAR 3                                                                                                    |                                       | 66.2.1.1                                                                                                    |
| FPGAR 4                                                                                                    |                                       | 114.2.1.18                                                                                                    |
| AM. Wed Nov 11                                                                                                  |                                       | <b>\$</b> 100%                                                                                                    |
| AM Wed Nov 11<br>Back                                                                                           | ARTS Versions                         | ক 100%<br>Update By US                                                                                                    |
| AM Wet Nov 11<br>Back                                                                                           | ARTS Versions                         | ≉ 100%<br>Update By US                                                                                                    |
| AM Wed Nov 11<br>Back<br>APPLICATION<br>App                                                                     | ARTS Versions                         | ♥ took<br>Update By US<br>1.1.6                                                                                                    |
| AM Wed Nov 11<br>Back<br>APPENCATION<br>APPEN                                                                   | ARTS Versions                         | ♥ toow<br>Update By US<br>11.6                                                                                                    |
| AM Wee Nov 15<br>Back<br>APPLICATION<br>App<br>NAYCOM<br>Master                                                 | ARTS Versions                         | ◆ 100%<br>Update By US<br>1.1.6<br>00.01.08                                                                                                    |
| AM Wed Nov 11 Back APPLICATION App MANYCOM Master EPGAR 1                                                       | ARTS Versions                         | ♥ 100%<br>Update By US<br>1.1.6<br>00.01.08<br>1.0.18                                                                                                    |
| AM Wed Nev 11 Back APPLICATION App ANVCOM Master EPGAR 1 Desc                                                   | ARTS Versions                         | ♥ 100%<br>Update By US<br>1.1.6<br>00.01.08<br>1.0.18                                                                                                    |
| AM Well New 11 Back APPELICATION App NANCOM Master FPGAR 1 Pulse Master                                         | ARTS Versions                         | <ul> <li>toow</li> <li>Update By US</li> <li>1.1.6</li> <li>00.01.08</li> <li>1.0.18</li> <li>00.01.08</li> </ul>                                                                                                |
| AM Wed Nov 11 Back APPLICATION APPLICATION App PAVCOM Master FPGAR 1 FPGAR 1 FPGAR 1                            | ARTS Versions                         | <ul> <li>took</li> <li>Update By US</li> <li>1.16</li> <li>00.01.08</li> <li>1.00.18</li> <li>00.01.03</li> <li>1.00.18</li> </ul>                                                                               |
| AM We Nov 11 Back APPLICATION App NAVCOM Master FPGAR 1 PULSE FPGAR 1 FPGAR 2                                   | ARTS Versions<br>•••<br>Progress: 1/5 | <ul> <li>▼ 100%</li> <li>Update By US</li> <li>1.16</li> <li>00.01.08</li> <li>00.01.08</li> <li>00.01.08</li> <li>1.00.18</li> <li>1.00.18</li> <li>5.5.2.08</li> </ul>                                         |
| AM Web Nov 11 Back APPLICATION App NAVCOM Master FPGAR 1 FPGAR 2 FPGAR 3                                        | ARTS Versions                         | <ul> <li>tow</li> <li>Update By US</li> <li>1.16</li> <li>00.01.08</li> <li>10.018</li> <li>00.01.08</li> <li>10.018</li> <li>10.018</li> <li>55.2.08</li> <li>66.2.111</li> </ul>                               |
| AM Wed Nex 11 Back APPLICATION App MAXCOM Master FPGAR 1 FPGAR 1 FPGAR 2 FPGAR 3 FPGAR 4                        | ARTS Versions<br>•••<br>Progress: 1/5 | <ul> <li>▼ 100%</li> <li>Update By US</li> <li>11.6</li> <li>00.0108</li> <li>00.0108</li> <li>100.18</li> <li>00.0108</li> <li>100.18</li> <li>5520.8</li> <li>662.111</li> <li>114.21.38</li> </ul>            |
| AM We Nov 11 Back APPLICATION App APPLICATION App AVVCOM Master FPGAR 1 FPGAR 1 FPGAR 2 FPGAR 3 FPGAR 3 FPGAR 4 | ARTS Versions                         | <ul> <li>▶ 100%</li> <li>Update By US</li> <li>1.1.6</li> <li>00.01.08</li> <li>1.0.18</li> <li>00.01.08</li> <li>1.0.018</li> <li>1.0.018</li> <li>5.5.2.0.8</li> <li>6.6.2.1.11</li> <li>114.2.1.18</li> </ul> |

e. When the upload is complete the iPad will show the updated software on the following screen. Note: the picture is for illustration only, the versions will be different to those shown.

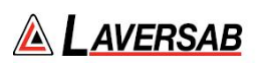

| AM Wed Nov 11 |               | ବ ୨୨%        |
|---------------|---------------|--------------|
| Back          | ARTS Versions | Update By US |
| APPLICATION   |               |              |
| App           |               | 1.1.6        |
| NAVCOM        |               |              |
| Master        |               | 00.01.18     |
| FPGAR 1       |               | 1.0.0.18     |
| PULSE         |               |              |
| Master        |               | 00.01.18     |
| FPGAR 1       |               | 1.0.0.18     |
| FPGAR 2       |               | 55.2.0.8     |
| FPGAR 3       |               | 66.2.1.11    |
| FPGAR 4       |               | 114.2.1.18   |

f. It is recommended to take another screen shot of the ARTS versions page to confirm the update and keep a record of the software installed.

## 6. Shut down procedure

- a. To finalize the update press **Back** to return to the Utilities menu and **Back** to return to the Main meu.
- b. Close the iPad ARTS 7000 application.
- c. Power down the ARTS 7000.
- d. Remove the USB drive from the USB slot on the Nav/Com Module.

The ARTS 7000 system can now be used as normal.